## Internet 実用講座 2018年10月23日 パソコンを使いこなす会

【第14回分科会のテーマ:一地図の印刷ー】

今回は地図の印刷について勉強します。

インターネット上には色んな地図を提供してくれるサイトがあります。これらのサイトで地 図を入手して紙に印刷すれば初めての場所でも一人で歩く事が出来ます。代表的なサイトの Googleマップ、YAMAP(山渓マップ)、国土地理院地図を取り上げます。

また、Googleマップのサービスを使って自分だけの地図を作成することができます。今回 は演習しませんが、この地図のリンクをメールで送れば、自宅への道順地図を送る事が出来ま す。

- 1. Googleマップの印刷
- 2. YAMAPの印刷

3. 地理院地図の印刷

4. 自宅へのGoogleマップ

【具体的内容:一地図の印刷ー】

- 1. Googleマップの印刷
  - ① ブラウザー(Google Chrome)を立ち上げ「Google」で検索
  - ② Googleマップをクリック

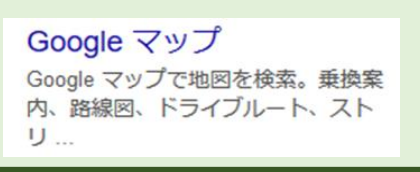

- ③ 左上の検索窓に郵便番号、駅名、住所等を入力して検索
- 4 地図が開く

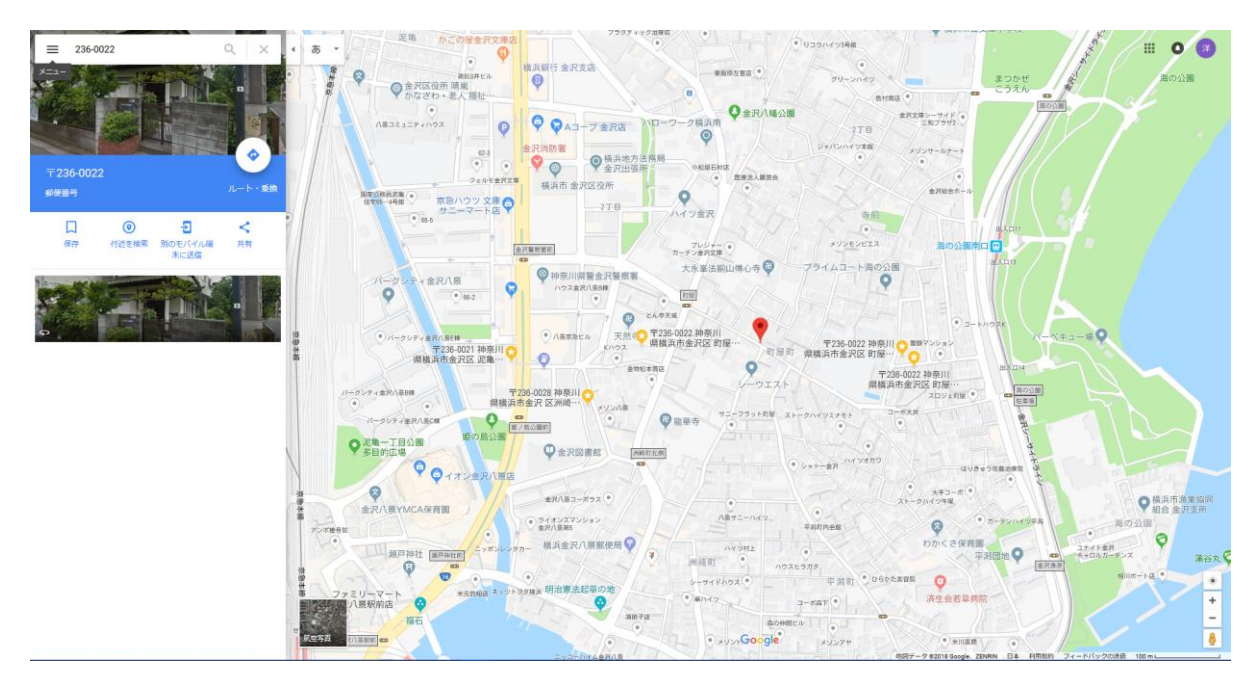

- ⑤ 右上角の「メニュー」をクリック
- ⑥ 「印刷」をクリック

| 99bff5:0xeb | :35d 🕁      | csv 🤇 | N 🕈           | ¥        |       |
|-------------|-------------|-------|---------------|----------|-------|
| 新しいタブ       | (T)         |       |               | C        | trl+T |
| 新しいウィ       | ンドウ(N)      |       |               | Ct       | trl+N |
| シークレット      | 、 ウィンドウを開く( | )     | (             | Ctrl+Shi | ift+N |
| 履歴(H)       |             |       |               |          | •     |
| ダウンロー       | ~(D)        |       |               | C        | trl+J |
| ブックマーク      | 7(B)        |       |               |          | •     |
| ズーム         |             | -     | 100%          | +        | 20    |
| 印刷(P)       |             |       |               | C        | trl+P |
| キャスト(C)     | )           |       |               |          |       |
| 検索(F)       |             |       |               | C        | trl+F |
| その他のツ       | /−Jレ(L)     |       |               |          | )     |
| 編集          | 切り取り(T)     | ᅶ     | <u>°</u> −(C) | 貼り       | 付け(P) |
| 設定(S)       |             |       |               |          |       |
| ヘルプ(H)      |             |       |               |          | •     |
| 終了(X)       |             |       | (             | Ttrl+Shi | ift+0 |

- ⑦ 印刷設定を下図の通りにする
- ⑧ 「印刷」をクリック

| 印刷総数: 1 枚                 | 印刷 キャンセル                                         |
|---------------------------|--------------------------------------------------|
| 送信先                       | Canon TS8130 series<br>変更…                       |
| ページ                       | <ul> <li>すべて</li> <li>例 1-5, 8, 11-13</li> </ul> |
| 部数                        | 1                                                |
| レイアウト                     | 横   ▼                                            |
| カラー                       | カラー・                                             |
| 詳細設定                      | ~                                                |
| システム ダイ<br>(Ctrl+Shift+P) | アログを使用して印刷                                       |

- 2. YAMAPの印刷
  - ① ブラウザーを立ち上げ「YAMAP」で検索
  - ② <u>https://yamap.co.jp</u> をクリック

YAMAP(ヤマップ): 登山情報サイト https://yamap.co.jp/ ▼

③ トップメニューの「地図」をクリック

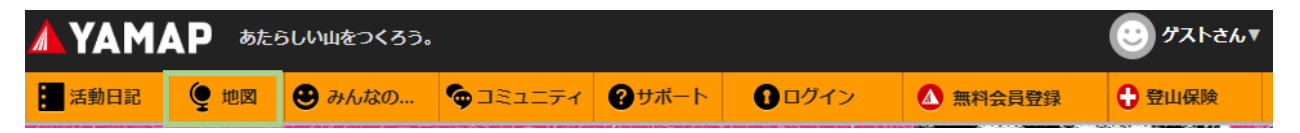

## ④「地図」のトップページが開く

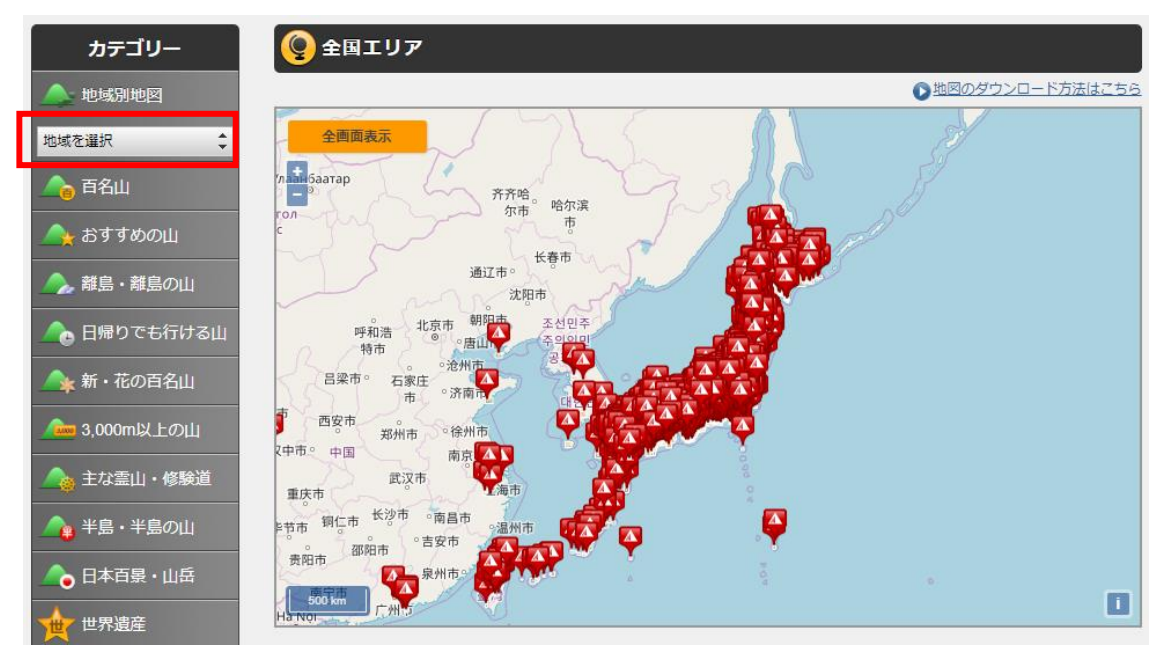

- ⑤ 左上の地域選択で「関東」を選択
- ⑥ マウスのドラッグで場所を移動、スクロールボタン操作で拡大縮小する
- ⑦ 「 🔼 」 印を選択すると山の名前の付いた地図が選べる
- ⑧ 「高尾山・陣馬山・景信山」をクリック

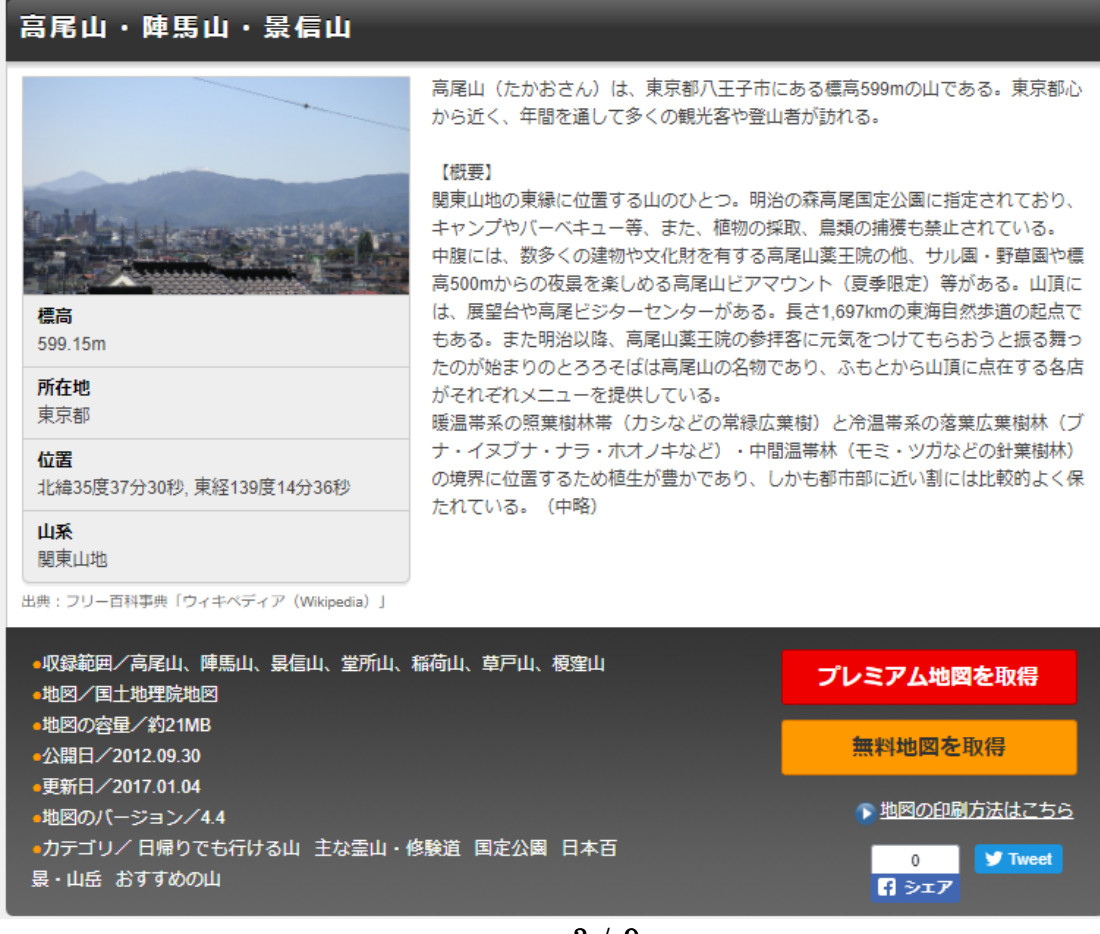

3 / 9

- ⑨ 山の説明が表示される
- 10 「無料地図を取得」をクリックする
- 11 会員は「ログイン」、会員でない人は「無料会員登録」をクリック

| 無料会員登録・ログインのご案内          |
|--------------------------|
| YAMAPのご利用にはログインが必要です。    |
| 無料で会員登録できますので、ぜひご利用ください。 |
| 無料会員登録                   |
| 閉じる                      |
|                          |

- 12 「ログイン」が終了すると、再度、山の説明画面になる
- 13 「無料地図を取得」をクリックする
- 创「ダウンロード」フォルダーに「Takao\_20170104.jpg」を保存する
- 15 パソコンの「エクスプローラ」を立ち上げ、「ダウンロード」フォルダーに行く
- ①「Takao\_20170104.jpg」を右クリック
- ①「プログラムから開く」をクリックして「フォト」を選択

| デバイス キャスト                                                    | >             | ŀ               | ノロハテ1                        | 🔡 選択の切り替え |
|--------------------------------------------------------------|---------------|-----------------|------------------------------|-----------|
| <table-cell-rows> Windows Defender でスキャンする</table-cell-rows> |               | 規               | 開く                           | 選択        |
| <u>  🖒 共有</u>                                                |               |                 |                              | 经赤        |
| プログラムから開く(H)                                                 | $\rightarrow$ | Ē               | Adobe Photoshop Eleme        | nts 10    |
| 以前のバージョンの復元(V)                                               |               |                 | Picasa フォト ビューア              |           |
| 送る(N)                                                        | >             |                 | 7ォト                          |           |
| 切り取り(T)<br>コピー(C)                                            |               | ری<br>انگا<br>ا | フォト ギャラリー<br>ペイント<br>ペイント 3D |           |
| ショートカットの作成(S)                                                |               |                 | ムービー メーカー                    |           |
| 削除(D)                                                        |               | â               | Microsoft Store の検索(S)       |           |
| 名前の変更(M)<br>                                                 |               | _               | 別のプログラムを選択(C)                |           |

18「フォト」画面右上の「印刷」ボタンをクリック

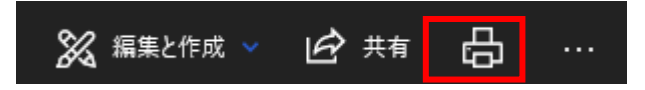

19「印刷設定」を確認して「印刷」をクリック

- 3. 地理院地図の印刷
- ① ブラウザーを立ち上げ「地理院地図」で検索
- ②「地理院地図」をクリック

## 地理院地図 maps.gsi.go.jp/▼

地形図、写真、標高、地形分類、災害情報など、国土**地理院**が捉えた日本の国土の様子を発信する ウェブ**地図**です。地形図や写真の**3D**表示も可能。

- ③「地理院地図」が開く
- ④ 検索バーに地名等を入力して検索

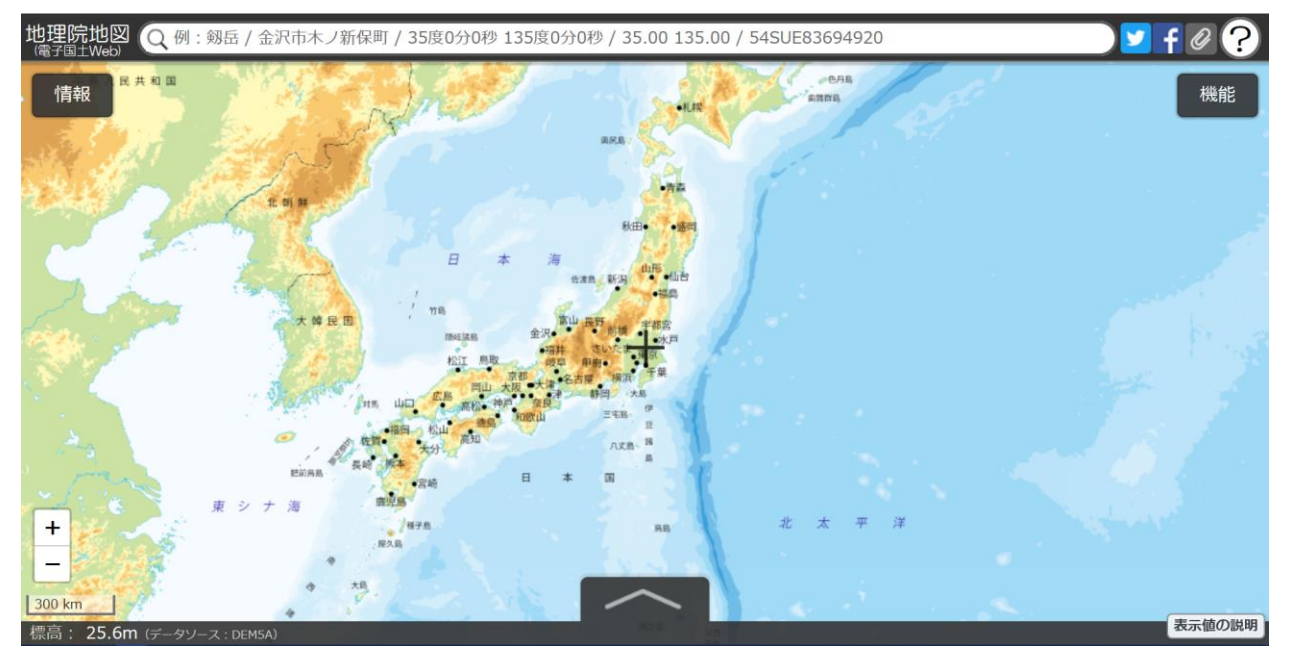

- ⑤「高尾山」で検索すると65件の検索結果が表示された
- ⑥「東京都八王子市高尾」をクリック

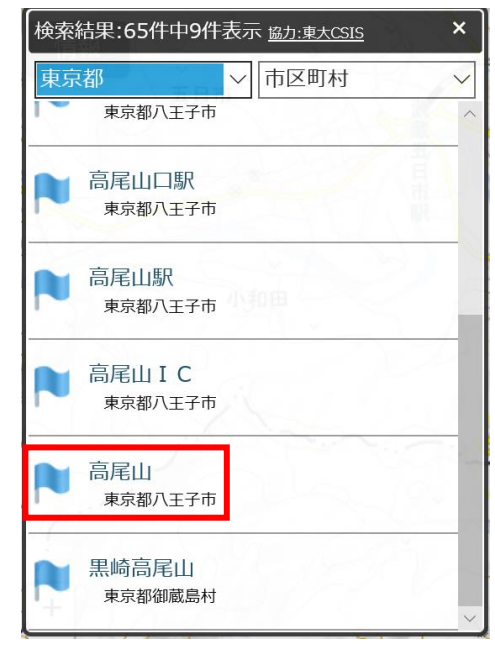

## ⑦「高尾山」の地図が表示された

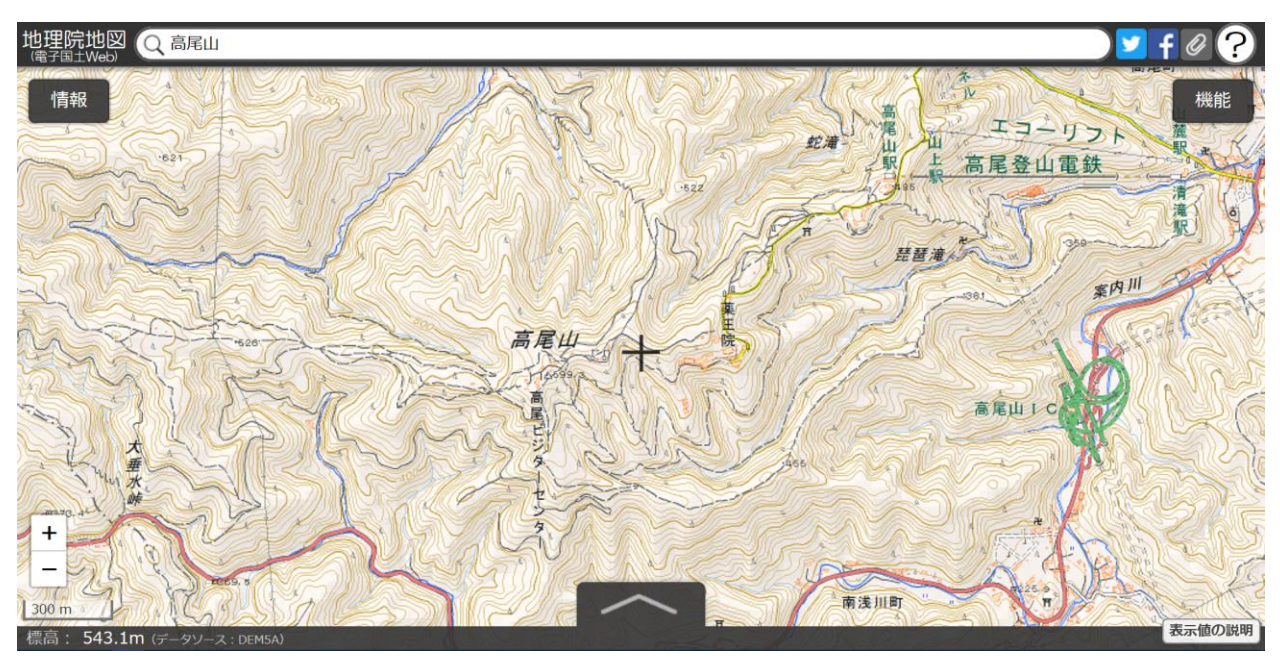

⑧ 右上角の「機能」-「ツール」-「印刷」をクリック

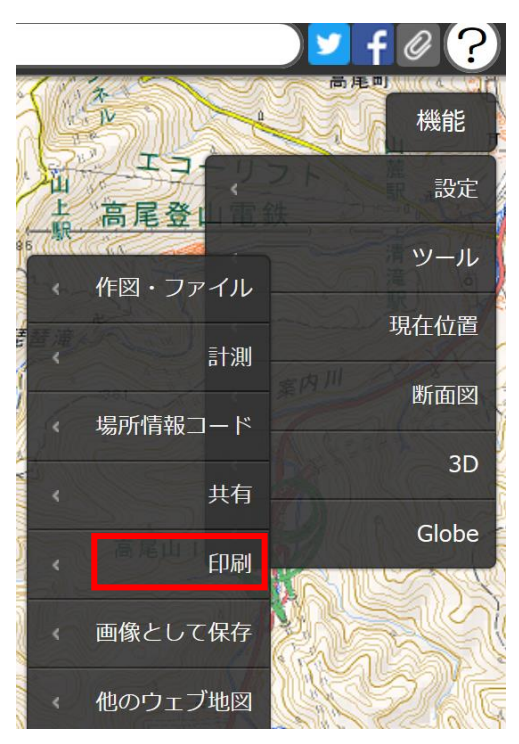

- ⑨ 印刷画面になるので「用紙サイズ」等を設定
- 10「印刷」をクリック

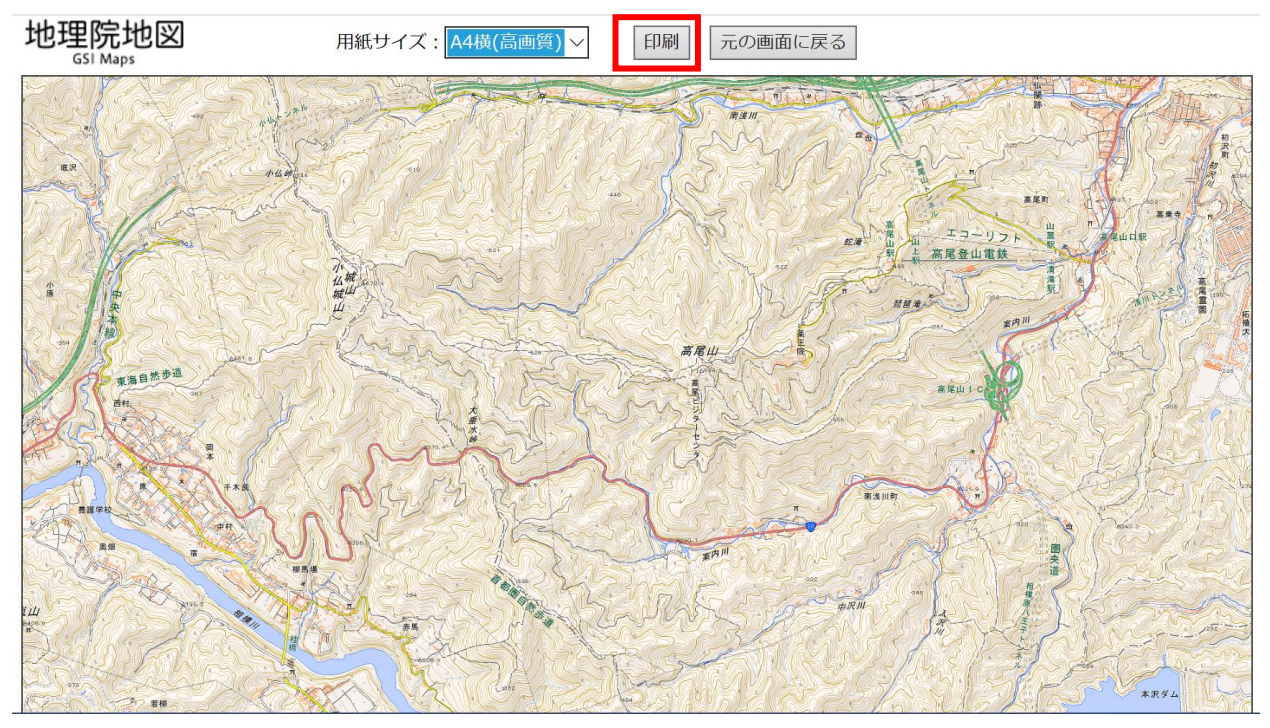

① 印刷設定をして「印刷」をクリック

| 地理院地図 - 印刷                     | ×         |
|--------------------------------|-----------|
| プリンタ−                          | ← 1/1 → 🗔 |
| 印刷の向き<br>横 ~                   |           |
| 印刷部数<br>1 - +<br>ページ<br>全ページ ~ | 地理院地図     |
| 拡大/縮小<br>┃100% ~               |           |
| <sup>余日</sup><br>狭い ~          |           |
| ヘッダーとフッター<br>オフ 〜              |           |
| その他の設定<br>印刷 キャンセル             |           |

- 4. 自宅へのGoogleマップ
- ① ログインして Google マップを開く ② 検索窓左端の「メニュー」をクリック Google マップを検索する  $\equiv$ -ב=א 移動時間、交通状況、付 Google 地図 「マイプレイス」をクリック 3 2 航空写真 「マイマップ」をクリック 4 地形 0 地球  $\equiv$ × マイプレイス 8 交通状況 路線図 ラベル付き 保存済み 訪れた場所 マイマップ റ്റ 自転車 5 下端の「地図を作成」をクリック Ĺ 通知 6 「無題の地図」が開く ••) 現在地の共有 9 マイプレイス 2 自分の投稿 : 無題の地図 タイムライン  $\sim$ SM2 • Ľ Y 111111 4 すべての変更が Google ドライブに保存されまし 地図を共有または埋め込む Ð た Ē. 印刷 📚 レイヤを追加 よ 共有 💿 プレビュー ⑦ 地図の名前(林洋の自 : ✓ 無題のレイヤ 宅)を入力 👌 インポート (8) 「無題の地図」をクリ 内蒙古自治区 このレイヤに場所を追加するには、描 画するかデータをインポートします。 もっと詳しく ック 9 「地図のタイトルと 北京
  ・
  天津
  ・ 説明を編集」で地図の ▽ 基本地図 タイトル(林洋の自

宅)を入力し、「保存」をクリック

| 地図タイトル<br>林洋の目宅<br>説明<br>他のユーザーが地図について把握しやすい説明を<br>追加します | 図のタイトルと説明を編集                    | 3 |
|----------------------------------------------------------|---------------------------------|---|
| 説明<br>他のユーザーが地図について把握しやすい説明を<br>追加します                    | 図タイトル<br>*洋の自宅                  | 1 |
| 他のユーザーが地図について把握しやすい説明を<br>追加します                          | 明                               | _ |
|                                                          | 3のユーザーが地図について把握しやすい説明を<br>3加します |   |

8 / 9

- ⑩ 「住所検索」窓に自宅住所(神奈川県横浜市金沢区釜利谷東 4-35-12)を入力
- ① 「ルート追加」をクリック

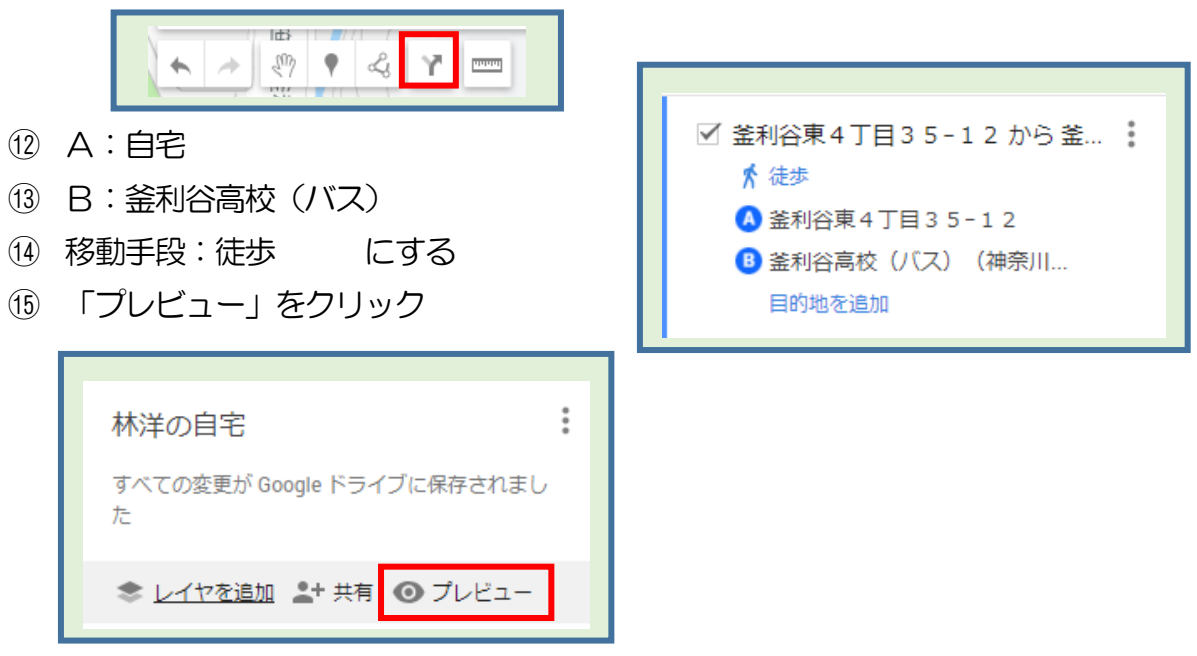

- 16 左タイトルのメニューをクリック
- ① 「地図の印刷」をクリック

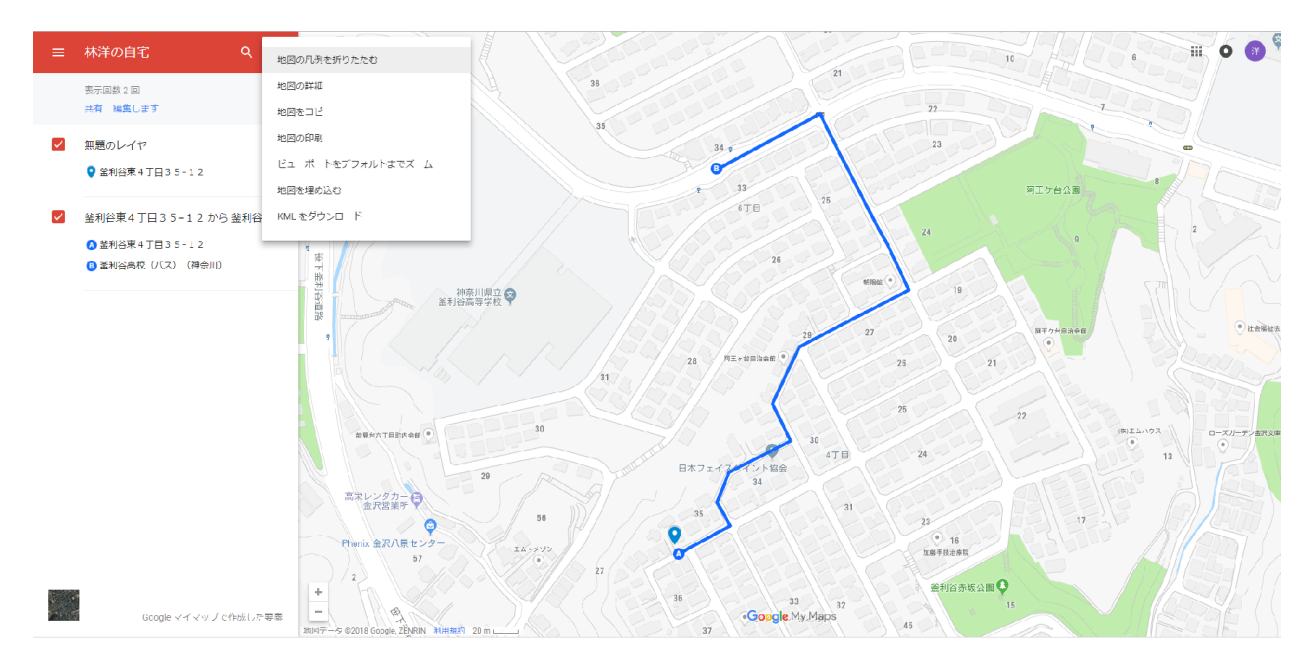

以上